# Для восстановления пароля на СДО ИТТриС

ДЛЯ СТУДЕНТОВ ИТТРИС

# Действие первое

После получения логина и пароля для входа на СДО, Вы переходите по ссылке на сайт дистанционного образования ИТТриС <u>http://sdoittris38.ru/</u>, при попадании на сайт Вы нажимаете кнопку Вход, как указано на слайде

|      |     |    |     |        |    |    | /  |     |
|------|-----|----|-----|--------|----|----|----|-----|
| КАЛЕ | НДА | ъ  |     |        |    | 1  |    | - < |
|      | •   |    | Окт | ябрь 2 |    |    |    |     |
|      | Пн  | Вт | Cp  | Чт     | Πτ | Cõ | Bc |     |
|      |     |    |     |        |    |    | 1  |     |
|      | 2   | 3  | 4   | 5      | 6  | 7  | 8  |     |
|      | 9   | 10 | 11  | 12     | 13 | 14 | 15 |     |
|      | 16  | 17 | 18  | 19     | 20 | 21 | 22 |     |
|      | 23  | 24 | 25  | 26     | 27 | 28 | 29 |     |
|      | 30  | 31 |     |        |    |    |    |     |
|      |     |    |     |        |    |    |    |     |

Вы не вошли в систему (Вход)

Q

Поиск

# Действие второе

В появившемся окне вводим логин и пароль, как показано на слайде

## Вход

| Логин                                 | user1             |  |  |  |
|---------------------------------------|-------------------|--|--|--|
| Пароль                                | ••••••            |  |  |  |
| <ul> <li>Запом</li> <li>Вх</li> </ul> | нить логин<br>код |  |  |  |

Забыли логин или пароль?

В Вашем браузере должен быть разрешен прием cookies 🕐

Некоторые курсы, возможно, открыты для гостей

Зайти гостем

🔍 🗶 💻 User 1 User

# Действие третье

В результате правильно введенных логина и пароля мы переходим на главную страницу пользователя, что указывает имя и фамилия в правом верхнем углу, как показано на слайде

| КАЛЕНДАРЬ |    |    |     |        |      |    |    |  |  |
|-----------|----|----|-----|--------|------|----|----|--|--|
|           | •  |    | Окт | ябрь 2 | 2023 |    | ►  |  |  |
|           | Пн | Вт | Cp  | Чт     | Πτ   | Сб | Bc |  |  |
|           |    |    |     |        |      |    | 1  |  |  |
|           | 2  | 3  | 4   | 5      | 6    | 7  | 8  |  |  |
|           | 9  | 10 | 11  | 12     | 13   | 14 | 15 |  |  |
|           | 16 | 17 | 18  | 19     | 20   | 21 | 22 |  |  |
|           | 23 | 24 | 25  | 26     | 27   | 28 | 29 |  |  |
|           | 30 | 31 |     |        |      |    |    |  |  |

# Действие четвертое

При нажатии левой кнопкой мыши, на фигурку человечка рядом с ФИО, появляется всплывающее меню в котором нужно нажать на кнопку Настройки, как показано на слайде.

|                                 |    | (  | Q         |                 | User 1 User 1  |
|---------------------------------|----|----|-----------|-----------------|----------------|
|                                 |    |    |           |                 | Личный кабинет |
|                                 |    |    |           |                 | О пользователе |
| КАЛЕНДАРЬ                       |    |    |           |                 | 🔲 Оценки       |
| <ul> <li>Октябрь 202</li> </ul> |    |    |           | 202 🗭 Сообщения |                |
|                                 | Пн | Вт | <u>Cp</u> | Чт              | • 🕸 Настройки  |
|                                 |    |    |           |                 |                |
|                                 | 2  | 3  | 4         | 5               | [⇒ Выход       |
|                                 | 9  | 10 | 11        | 12              |                |
|                                 | 16 | 17 | 18        | 19              | 20 21 22       |
|                                 | 23 | 24 | 25        | 26              | 27 28 29       |
|                                 | 30 | 31 |           |                 |                |
|                                 |    |    |           |                 |                |
|                                 |    |    |           |                 |                |
|                                 |    |    |           |                 |                |
|                                 |    |    |           |                 |                |

# Действие пятое

Вы попадаете на страницу Настроек, и нажимаете левой кнопкой мыши на пункт меню —

## Редактировать информацию, как указано на слайде.

User 1 User 1

В начало 🕨 Личный кабинет 🕨 Настройки

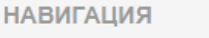

- <

### В начало

- Личный кабинет
- Страницы сайта
- 🕨 Курсы

## Настройки

## Учетная запись пользователя

### Редактировать информацию

- Изменить пароль
- Предпочитаемый язык
- Настройки форума
   Настройки редактора
- Настройки курса
- Настройки календаря
- Настройки сообщений
- Настройка уведомлений

## Значки

- Управление значками
- Настройки значков
- Настройки коллекций наград

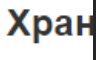

• Управ

## Действие шестое

Далее в графе – Адрес электронной почты Вы вводите адрес Вашей **существующей** электронной почты и в конце страницы нажимаете на кнопку Обновить профиль, как указано на слайде.

| - Основные                                                    |        |
|---------------------------------------------------------------|--------|
|                                                               |        |
| Имя* User 1                                                   |        |
| Фамилия* User 1                                               |        |
| Адрес электронной почты* user1@mail.ru                        |        |
| Показывать адрес электронной Только другим слушателям курса • |        |
| Город                                                         |        |
| Выберите страну •                                             |        |
| Часовой пояс сервера (Европа/Москва) 🗸                        |        |
| <ul> <li>Изображение пользователя</li> </ul>                  |        |
| Текущее изображение Пусто                                     |        |
| Новое изображение 🕐 Максимальный                              | размер |
|                                                               |        |
| Обновить профиль                                              |        |

## При восстановлении пароля

И в момент когда Вы забыли пароль или логин вы сможете с помощью своей рабочей электронной почты восстановить доступ к своему аккаунту, Удачи!!!

## Вход Логин user1 Пароль ..... Запомнить логин Вход Забыли логин или пароль? В Вашем браузере должен быть разрешен прием cookies 🕐 Некоторые курсы, возможно, открыты для гостей Зайти гостем